# ADOA – General Accounting Office QUICK REFERENCE GUIDE: PROCESS A GRANT CLOSE-OUT REVISION TRANSACTION (GTCOR)

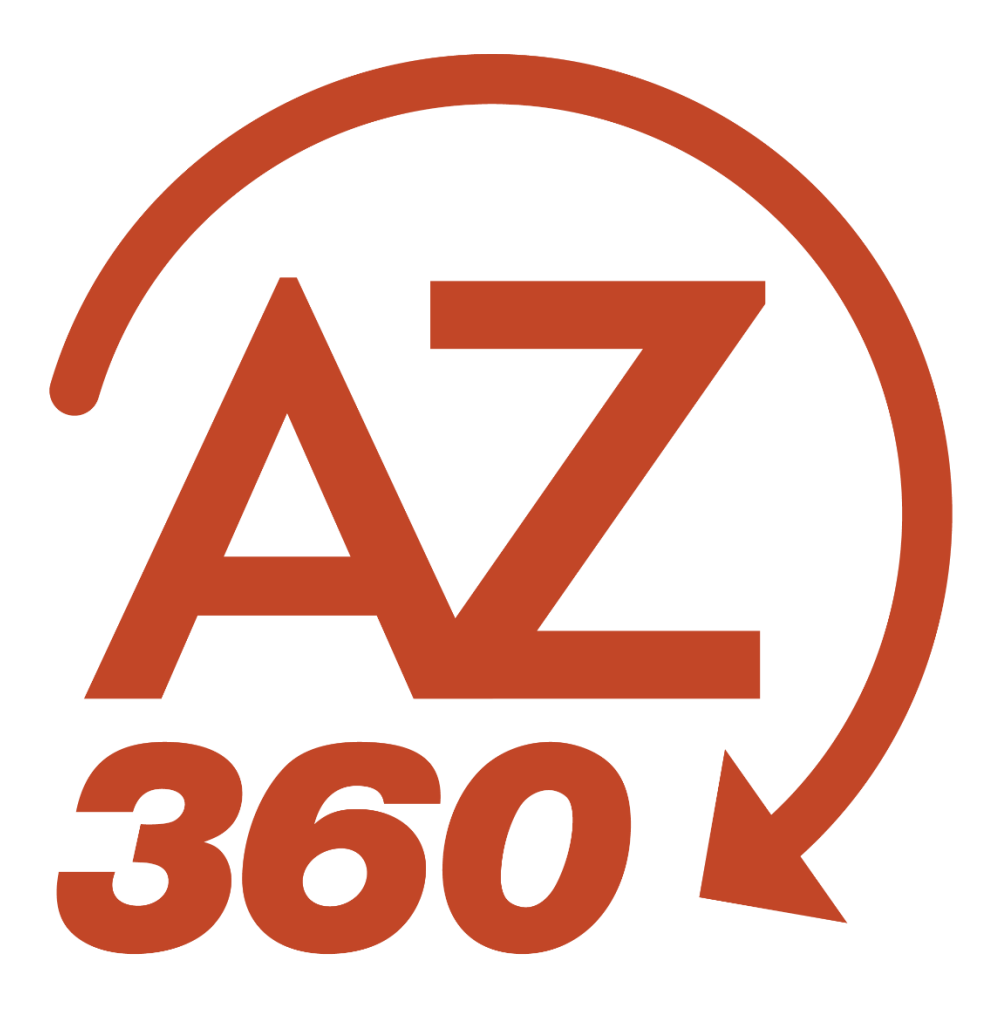

# PROCESS A GRANT CLOSE-OUT REVISION TRANSACTION (GTCOR)

#### **Overview**

Grant Close-Out Revision (GTCOR) transactions are created to open or to close Grant ID's previously modified with a Grant Close-Out (GTCO) transaction within the Grant Lifecycle Management (GLM) module of AZ360, the statewide financial management system. GTCO and GTCOR transactions are the only GLM transactions within AZ360 that require manual creation and approval. All other GLM transactions in AZ360 are created by the one-way eCivis to AZ360 interface.

## Creating and Processing a GTCOR Transaction

GTCOR transactions are created by using the copy forward functionality on the most recent GTCO or GTCOR transaction for a grant ID.

Log in to the AZ360 Home Page. Locate the Grant Award Status Folder for the grant ID being opened or closed.

- 1. Click the Expand caret next to the Global Search field.
- 2. Select the Page Code option.

4. In the drop-down menu that

GTCOSF page will generate.

generates, select GTCOSF Grant

3. In the Global Search field, enter GTCOSF.

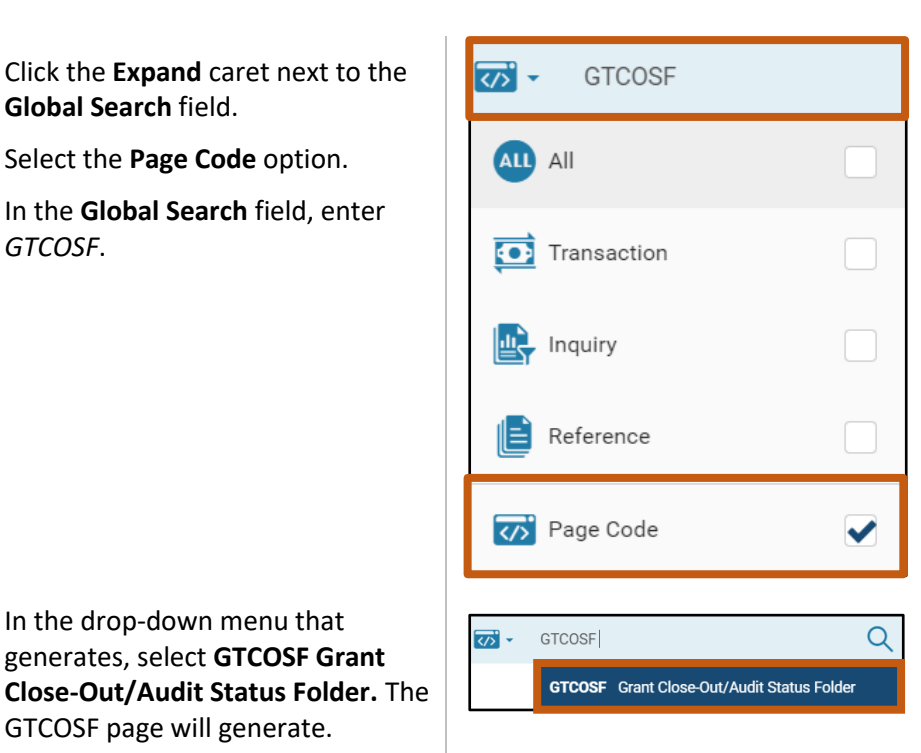

- 5. In the Grant ID field, enter the specific grant ID that is being closed or opened.
- 6. Click Search.

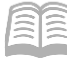

| ~ Search             |             | @                    | ) |
|----------------------|-------------|----------------------|---|
| Grant Opportunity ID | Grant ID    | Grant Name           |   |
| Department           | Close Grant | Total Amended Amount |   |
|                      | ~           |                      |   |
|                      |             | Search Reset         |   |

7. Click the **3-dot menu**. Then click **View** in order to navigate to the Grant Close-Status Folders of the grant ID.

| Grant Close-Out/Audit  | ☆          |                                          |                  |                 |             | ← Back C, Create     |
|------------------------|------------|------------------------------------------|------------------|-----------------|-------------|----------------------|
| ~ Search               |            |                                          |                  |                 |             | ٥                    |
| Grant Opportunity ID   |            | Grant ID                                 |                  | Grant Name      |             |                      |
|                        |            | ADA16003                                 | 10               |                 |             |                      |
| Department             |            | Close Grant                              | ~                | Total Amended A | Amount      |                      |
|                        |            |                                          |                  |                 |             |                      |
|                        |            |                                          |                  |                 |             | Search               |
|                        |            |                                          | -                |                 |             |                      |
| Grid Actions \vee      |            |                                          |                  |                 |             | @ t4 💷 🖬             |
| 1 - 1 of 1 Records     |            | View per Pag                             | e - 20 50 100    |                 |             | ≪ < Page1of1 > ≫     |
| Grant Opportunity ID 🗘 | Grant ID 💠 | Grant Name 🗢                             |                  | Department 🗢    | Close Grant | Total Amended Amount |
| ADA160031009468        | ADA16003   | Energy Conservation Measures (ECMs) in S | itate Facilities | ADA             | Yes         | \$1,099,445.80       |
|                        |            |                                          |                  |                 |             | View                 |
|                        |            |                                          |                  |                 |             | Ø Edit               |
|                        |            |                                          |                  |                 |             | 🗐 Сору               |
|                        |            |                                          |                  |                 |             | Delete               |

8. On the **Grant Close-Out/Audit** screen, select the **Transactions** tab to reveal GTCO and GTCOR transactions pertaining to the grant ID.

| Grant Close-Out/Audit 🗢                                                                | rant Close-Out/Audit 🗢    |             |                  |  |  |  |  |  |  |  |
|----------------------------------------------------------------------------------------|---------------------------|-------------|------------------|--|--|--|--|--|--|--|
| Grant ID: ADA16003   Grant Opportunity ID: ADA160031009468   Department: ADA   Unit: - |                           |             |                  |  |  |  |  |  |  |  |
| Grant Close-Out/Audit Close-Out/Audit Dates Transactions (1) Attachments (1)           |                           |             |                  |  |  |  |  |  |  |  |
|                                                                                        | -                         |             |                  |  |  |  |  |  |  |  |
| Grid Actions $\vee$                                                                    |                           |             | <b>I</b> 🗰 🌚     |  |  |  |  |  |  |  |
| 1 - 1 of 1 Records                                                                     | View per Page - 20 50 100 |             | < < Page1of1 > > |  |  |  |  |  |  |  |
| Transaction                                                                            | Function Phase            | Description | Created          |  |  |  |  |  |  |  |
| GTC0,AAA,24000000001                                                                   | New Final                 |             | 09/05/2023       |  |  |  |  |  |  |  |

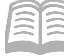

Create a GTCOR using the Copy Forward functionality.

1. Click the Transaction link to view and open the most recent GTCO or GTCOR transaction.

| Grant Close-Out//                                                            | Srant Close-Out/Audit 🗢                                                                |  |                 |           |             |            |              |  |  |  |  |
|------------------------------------------------------------------------------|----------------------------------------------------------------------------------------|--|-----------------|-----------|-------------|------------|--------------|--|--|--|--|
| Grant ID: ADA16003   Grant Opport                                            | irant ID: ADA16003   Grant Opportunity ID: ADA160031009468   Department: ADA   Unit: - |  |                 |           |             |            |              |  |  |  |  |
| Grant Close-Out/Audit Close-Out/Audit Dates Transactions (1) Attachments (1) |                                                                                        |  |                 |           |             |            |              |  |  |  |  |
|                                                                              |                                                                                        |  |                 | -         |             |            |              |  |  |  |  |
| Grid Actions 🗸                                                               |                                                                                        |  |                 |           |             |            | <b>E</b> 💷 🐵 |  |  |  |  |
| 1 - 1 of 1 Records                                                           |                                                                                        |  | View per Page - | 20 50 100 |             | « < Page   | e1of1 > ≫    |  |  |  |  |
| Transaction                                                                  |                                                                                        |  | Function        | Phase     | Description | Created    |              |  |  |  |  |
| GTC0,AAA,240000000                                                           | 001                                                                                    |  | New             | Final     | -           | 09/05/2023 |              |  |  |  |  |

2. Click the Page 3-dot menu, select Copy Forward from Primary Actions.

| Grant Close-Out/Audit (GTCO) 👷   📾 🔍   🗰                                                                                                    |                 |                                       | Close                  |
|----------------------------------------------------------------------------------------------------|-----------------|---------------------------------------|------------------------|
| Department: AAA   Unit: -   Transaction ID: 240000000001   Version: 1                                                                        | Primary Actions | Other Actions                         | Research               |
| 1 of 1: Approvals are being bypassed for this transaction                                                                                    | Modify          | Additional Transaction<br>Information | Track Work In Progress |
|                                                                                                    | Cancel          | Future Transaction Triggering         | Transaction History    |
| Header Grant Close-Out/Audit Close-Out/Audit Dates                                                                                           | Collaborate     | Schedule                              | Forms                  |
| Grant Opportunity ID Date Description ADA16003109468 II - II - III - III - III - IIII - IIII - IIII - IIIII - IIIII - IIIII - IIIII - IIIIII | Comments        | Send Page                             |                        |
| -                                                                                                    | Сору            | Print                                 |                        |
| Crid Artices V                                                                                                    | Copy Forward    | View PDF                              |                        |
|                                                                                                    | -               | Download Transaction                  |                        |
| 1 - 1 of 1 Records View per Page - 20 50 100                                                                                                 |                 | Activate                              |                        |
| Grant Opportunity ID Grant ID Grant Name                                                                                                    |                 | Deactivate                            |                        |
| ADA160031009468 ADA16003 Energy Conservation Measures (ECMs) in State Facilities                                                             |                 | Archive                               |                        |
|                                                                                                    |                 |                                       |                        |

- 3. On the **Copy Forward** screen, in the **Transaction Dept** field, enter the user's department 3digit code.
- 4. Assign a transaction ID to the GTCOR by either:
  - a. In the Transaction ID field, enter a transaction ID for the GTCOR transaction.
  - b. Check the Auto Numbering check box.

Note: It is recommended that users enter their own transaction ID with the grant ID as the prefix of the transaction ID. Doing so makes the transaction easier to find and research.

- 5. Verify that the Target Transaction Code selected is GTCOR.
- 6. Click **OK**.

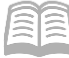

| Copy Forward                            |                           |                           | OK Cancel         |
|-----------------------------------------|---------------------------|---------------------------|-------------------|
|                                         |                           |                           | * Required fields |
|                                         | -                         | <del>.</del>              |                   |
| 1 - 1 of 1 Records                      | View per Page - 20 50     | 100                       | ≪ < Pagelofl > ≫  |
| Target Transaction Type                 | Target Transaction Code 🗢 | Description               |                   |
| GT                                      | GTCOR                     | Create Close Out Revision |                   |
|                                         |                           |                           |                   |
| <ul> <li>Source Transaction</li> </ul>  |                           |                           |                   |
| Category<br>GRNTS                       | Transaction Dept          | Туре<br>GT                |                   |
| Transaction Unit                        | Transaction Code          | Transaction ID            |                   |
|                                         | Version                   | Transaction Description   |                   |
| Select Entire Transaction               | 1                         | •                         |                   |
|                                         |                           |                           |                   |
| Target Transaction     Transaction Dept | * Transaction ID          | Transaction Unit          |                   |
|                                         |                           |                           |                   |
|                                         |                           |                           |                   |
| Auto Numbering                          |                           |                           |                   |

7. A new GTCOR transaction will generate and opens to the Header tab. Note that the transaction is in **Draft**, the **Version** number is **1**, the **Function** is **New** and the **Status** is **Held**.

Process the GTCOR to open or close the grant ID.

1. In the **Reason for Modification** field, enter a reason for the GTCOR transaction.

| Grant Close-Out/Au                    | Grant Close-Out/Audit Revision (GTCOR) 🏫   Draft 🔍   🗰                                                                                                    |                         |             |          |       |  |  |  |  |  |  |
|---------------------------------------|----------------------------------------------------------------------------------------------------|-------------------------|-------------|----------|-------|--|--|--|--|--|--|
| Department: AAA   Unit: -   Transacti | vartment: AAA   Unit: -   Transaction ID: 240000000001   Version: 1                                                                                                    |                         |             |          |       |  |  |  |  |  |  |
| Header                                | Grant Close-Out/Audit         Close-Out/Audit           Grant Opportunity ID         Date Description           ADA160031009468         Image: Close Close C | t Dates                 |             |          |       |  |  |  |  |  |  |
| Created By: 221019   Created O        | n: 09/05/2023   Modified By: 221019   Modified G                                                                                                    | n: 09/05/2023           |             | 🖉 Attach | ments |  |  |  |  |  |  |
|                                       |                                                                                                    |                         | Read March  |          |       |  |  |  |  |  |  |
| I ransaction Name                     |                                                                                                    | MM/DD/YYYY              | Fiscal Year | Period   |       |  |  |  |  |  |  |
| Transaction Description               |                                                                                                    | Reason for Modification |             |          |       |  |  |  |  |  |  |

2. Click the Grant Close-Out/Audit tab.

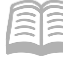

Complete the **Grant Close-Out/Audit** tab of the transaction.

1. In the **Close Grant** field, select either **Yes** (Closed) or **No** (Opened) from the drop down menu depending on if the grant is being opened or closed.

| Grant Close-Out/Audit Revision (GTCOR) 🏫   Draft 🗏   🗰 |                 |                      |                                                                  |                          |                        |              |                   |         |     |  | Close      |             |   |          |         |   |
|--------------------------------------------------------|-----------------|----------------------|------------------------------------------------------------------|--------------------------|------------------------|--------------|-------------------|---------|-----|--|------------|-------------|---|----------|---------|---|
| Depar                                                  | tment: AAA      | Unit: -   Transactio | n ID: 240000000001   Version                                     | : 1                      |                        |              |                   |         |     |  |            |             |   |          |         |   |
|                                                        | Header          |                      | Grant Close-Out/Audit<br>Grant Opportunity ID<br>ADA160031009468 | Close-Out<br>Date Descri | t/Audit Dates<br>ption | ^            |                   |         |     |  |            |             |   |          |         |   |
| [                                                      | C ∨€            |                      |                                                                  |                          |                        |              |                   |         |     |  |            |             |   |          |         | 0 |
| 1                                                      | - 1 of 1 Record | 5                    |                                                                  |                          |                        | View         | per Page - 20     | 50      | 100 |  |            |             |   | « < Page | lof1 >  | > |
|                                                        |                 | Grant Opportunity II | Grant ID                                                         |                          | Grant Name             |              |                   |         |     |  | Department | Close Grant |   | Atta     | chments |   |
|                                                        |                 | ADA160031009468      | ADA160                                                           | )3                       | Energy Conservatior    | Measures (EC | :Ms) in State Fac | ilities |     |  | ADA        | No          | ~ |          | Ø       | : |

Validate and submit the transaction for approval.

- Click Validate to check for errors. If any errors exist, fix the errors and click Validate again. If the validation is successful, the following message is displayed: Transaction validated successfully.
- 2. Click **Submit** to submit the transaction for approval. If submission is successful, the following message is displayed: **Transaction submitted successfully Pending Approval**.
- 3. Click Close.
- 4. Click **Home** icon to return to the home page.

After submitting the GTCOR transaction, the transaction will flow into the worklist of the user's agency's Grant Management approver(s). Once approved, the GTCOR transaction will be finalized and the grant ID will be closed or opened.

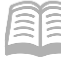

### Verify a Grant ID Is Opened or Closed

The status of a grant ID can be verified by viewing the Grant Lifecycle Management Summary (GRNTSUM) in AZ360. The steps below detail how to research GLM records.

Log in to the AZ360 Home Page. Locate the Grant Award Status Folder for the grant ID being researched.

| 1. | Click the <b>Expand</b> caret next to the <b>Global Search</b> field.                                                                            | GRNTSUM                                             |          |
|----|----------------------------------------------------------------------------------------------------|-----------------------------------------------------|----------|
| 2. | Select the Page Code option.                                                                                                    |                                                     |          |
| 3. | In the <b>Global Search</b> field, enter                                                                                                    | Transaction                                         |          |
|    |                                                                                                    | Inquiry                                             |          |
|    |                                                                                                    | Reference                                           |          |
|    |                                                                                                    | 🏹 Page Code                                         |          |
|    |                                                                                                    |                                                     |          |
| 4. | In the drop down menu that<br>generates, select <b>GRNTSUM Grant</b><br><b>Lifecycle Management Summary</b> .<br>The GRNTSUM page will generate. | GRNTSUM<br>GRNTSUM Grant Lifecycle Management Summa | Q<br>ary |

- 5. In the **Grant ID** field, enter the specific grant ID that is being researched.
- 6. Click Search.

| ~ Search             |             |   |                      | @     |
|----------------------|-------------|---|----------------------|-------|
| Grant Opportunity ID | Grant ID    | G | Grant Name           |       |
| Department           | Close Grant | Т | Fotal Amended Amount |       |
|                      | ~           |   | Search               | Reset |
|                      |             |   |                      |       |

7. A record for the grant ID will appear in the grid results at the bottom of the screen.

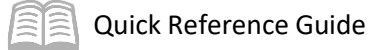

8. Click the **Expand** caret on blue Grant line.

| Grant Lifecycle Management Summa | iry 🟠      |                                                         |               | ← Back               |
|----------------------------------|------------|---------------------------------------------------------|---------------|----------------------|
| Search Grant Opportunity ID      | Gr         | ant ID<br>DA 16003                                      | Grant ID Name | ٥                    |
| Opportunity Status               |            |                                                         |               | Search Reset         |
|                                  |            | -                                                       |               |                      |
| Grid Actions $\vee$              |            |                                                         |               | ci 💷 🗤 🐵             |
| 1 - 1 of 1 Records               |            | View per Page - 20 50 100                               |               | ≪ < Pagelof1 > ≫     |
| Grant Opportunity ID 🗢           | Grant ID 🌩 | Grant ID Name                                           | Department    | Opportunity Status 🗢 |
| ADA160031009468                  | ADA16003   | Energy Conservation Measures (ECMs) in State Facilities | ADA           | Completed            |

9. Select the **Close-Out/Audit Information** section to see if the grant is open or closed.

| Grant Lifecycle Manag                                    | ement Summary           | ☆                                   |                             |               |                      | ← Back       |
|----------------------------------------------------------|-------------------------|-------------------------------------|-----------------------------|---------------|----------------------|--------------|
| <ul> <li>Search</li> <li>Grant Opportunity ID</li> </ul> |                         | Grant ID                            |                             | Grant ID Name |                      | ٥            |
| Opportunity Status                                       | B                       | ADA16003                            | (III)                       |               |                      |              |
|                                                          | ~                       |                                     |                             |               | Search               | Reset        |
|                                                          |                         |                                     | -                           |               |                      |              |
| Grid Actions 🖂                                           |                         |                                     |                             |               | 5                    | i 💷 🗤 🐵      |
| 1 - 1 of 1 Records                                       |                         | View per Page - 20                  | 50 100                      |               | « <                  | Page1of1 > ≫ |
| Grant Opportunity ID 🗢                                   | Grant ID 💠              | Grant ID Name                       |                             | Department    | Opportunity Status 🗢 |              |
| ADA160031009468                                          | ADA16003                | Energy Conservation Measures (EC    | Ms) in State Facilities     | ADA           | In-Progress          | :            |
| Opportunity Information<br>Grant Closed<br>No            | Application Information | Award Information Amendment Informa | close-Out/Audit Information |               |                      |              |
| Grant Close<br>No                                        | d                       |                                     |                             |               |                      |              |